## Panduan LOGIN untuk Member Lama PARI

 Klik tombol Menu → Login disebelah kanan atas, kemudian klik "*Registrasi Ulang* Member Lama"

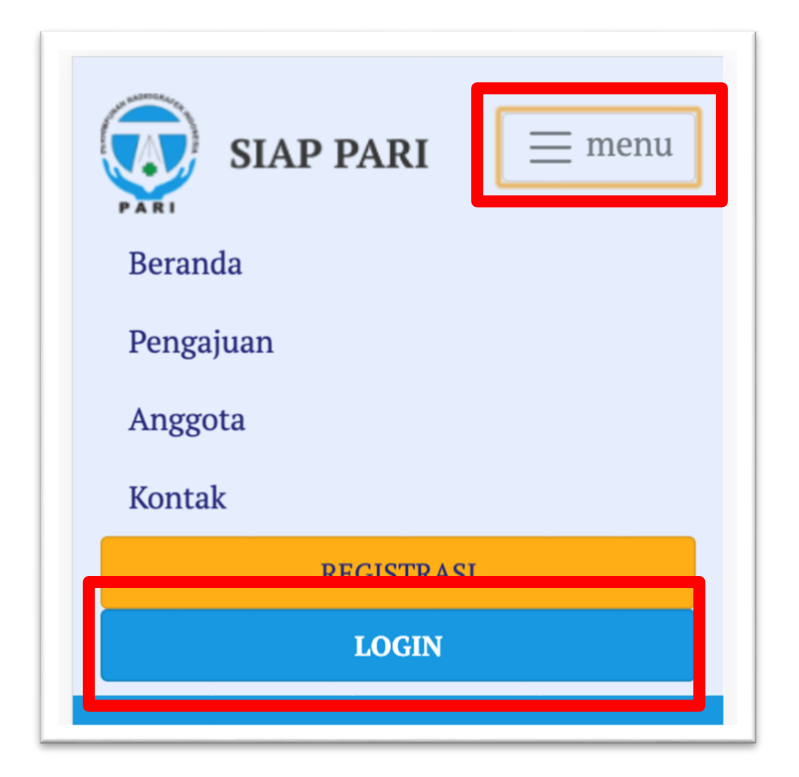

| Ciet     | om Informaci Anggota dan    |
|----------|-----------------------------|
| 5150     | Pembayaran PARI             |
|          |                             |
|          | LOGIN                       |
| Nomor    | Anggota                     |
| Nomor    | Anggota                     |
| Passwor  | rd                          |
| Kata Sa  | andi                        |
|          | Login                       |
| Lupa Pa  | ssword                      |
| Belum r  | ounva akun? Register disini |
| Porietra | asi Ulang Member Lama       |

2. isi form *Registrasi Ulang Member Lama* (Upload file KTA berupa gambar, ukuran maks.1MB)

| Siste    | m Informasi Anggota dan<br>Pembayaran PARI |
|----------|--------------------------------------------|
| RE(      | GISTRASI ULANG<br>IEMBER LAMA              |
| NIR      |                                            |
| NIR      |                                            |
| No. KTP  |                                            |
| No. KTP  |                                            |
| Email Ak | tif                                        |
| Email Al | xtif                                       |
| KTA      |                                            |
| Channel  | File No file chosen                        |

3. Tunggu data anda **diverifikasi** oleh admin SIAP PARI

- 4. Jika sudah di verifikasi admin, anda akan **mendapat email reset password**,
- 5. Klik link reset password pada email yang masuk dari SIAP PARI,
- 6. Pada halaman reset password, **ketikkan password baru** anda,
- 7. setelah itu akan ada **email notifikasi** berisi **password berhasil diupdate**,
- kemudian login melalui website
  <u>siap.pari.or.id</u> dengan klik tombol login di kanan atas, isi Nomor anggota anda & password baru, kemudian klik Login

| Nomor Anggota |
|---------------|
| Nomor Anggota |
| Password      |
| Kata Sandi    |